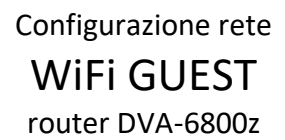

Per attivare la rete Wireless Guest sul router D-Link DVA-6800z serve collegarsi alla pagina di amministrazione dell'apparato attraverso un web browser. Per raggiungerla digitare indirizzo:

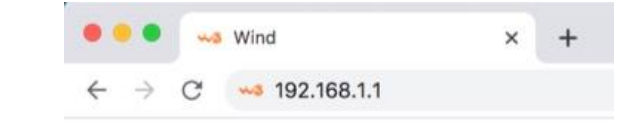

Le credenziali per accedere all'interfaccia sono riportate sull'etichetta presente sul retro dell'apparato. Nell'immagine seguente la password di accesso è evidenziata in arancione:

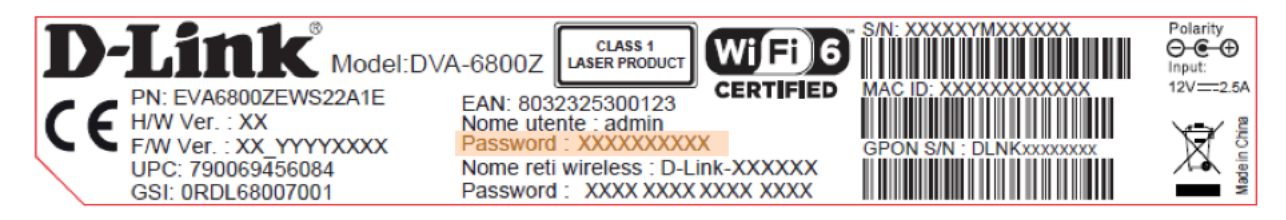

Inserirle nei campi come indicato nell'immagine qui a destra e cliccare su "accedi"

http://192.168.1.1

| Benven<br>Inserisci utente e | password |
|------------------------------|----------|
|                              |          |
| admin                        |          |
| ••••                         |          |
| Mostra password              |          |
| taliano                      | ~        |

## Cliccare sul rettangolo "WiFi Ospiti"

|              |                                                            |       | BUSINESS                                                |     |             |                         |                            | Ø        |
|--------------|------------------------------------------------------------|-------|---------------------------------------------------------|-----|-------------|-------------------------|----------------------------|----------|
|              | Attive e Funzionante Uplink     O kb/s Downlink     O kb/s | wi-fi | Nome Rete (SSID)<br>D-Link-33AA9D<br>Dispositivi #<br>O | WPS | Rete Utente | Dispositiv<br>Wifi      | vi #<br>Cavo<br><b>1</b>   | 0        |
| Wi-Fi Ospiti | Nome Rete (SSID)<br>D-Link-Guest<br>Dispositivi #<br>O     | VoIP  | © Linea 12<br>6800<br>© Linea 2<br>0002                 |     | Firewall    | Abilita<br>Protezione d | <b>to</b><br>da ping disab | oilitata |
| Port Mapping | Abilitato Tutte<br>UPnP 0 0<br>Definite 0 0<br>Errori 0    |       | <sup>SB</sup><br>Disabilitato                           |     |             |                         |                            |          |

Quindi attivare la rete Ospiti cliccando sul pulsante indicato dalla freccia blu nell'immagine sottostante e inserire il nome che si vorrà dare alla rete (nell'esempio "Ospiti\_HotelCalifornia") e la password di accesso (nell'esempio 1234567890)

Una volta terminato di scrivere questi dati cliccate sul pulsante "Applica" in fondo alla schermata

| ← Wi-Fi Ospiti   | ? Accesso                                | Comuni 2.4 / 5 GHz 🗸   |  |  |  |  |  |
|------------------|------------------------------------------|------------------------|--|--|--|--|--|
| হি Accesso       | Abilitato                                | Abilitato              |  |  |  |  |  |
| 🕸 Configurazioni | Nome Rete (SSID)                         | Ospiti_HotelCalifornia |  |  |  |  |  |
|                  | Password                                 | 1234567890             |  |  |  |  |  |
|                  | Mostra password                          |                        |  |  |  |  |  |
|                  | ✿ Configurazioni                         |                        |  |  |  |  |  |
|                  | Timeout nella disabilitazione automatica | Mai 🗸                  |  |  |  |  |  |
|                  | Isolamento del Client                    |                        |  |  |  |  |  |
|                  | Modalità Sicurezza                       | WPA2-Personal 🗸        |  |  |  |  |  |
|                  |                                          |                        |  |  |  |  |  |
| 0                |                                          |                        |  |  |  |  |  |
|                  |                                          | Applica                |  |  |  |  |  |